## Wechsel der Apple ID

Wechsel verwaltetes Schulprofil - privates Profil

## Zum Verständnis:

Durch An- und Abmelden über unterschiedliche Apple-IDs kann das iPad praktisch mit verschiedenen Profilen oder Konten genutzt werden, wobei dem User unterschiedliche Funktionalitäten, Apps und dergleichen zur Verfügung stehen.

Tippt man auf Einstellungen, so zeigt sich im sich öffnenden Fenster links oben der Name des angemeldeten Benutzers. Tippe auf diesen Namen und anschließend rechts unten auf den Link Abmelden.

| 15:55 Dienstag 19. Okt.                                                                                  |          |
|----------------------------------------------------------------------------------------------------|----------|
| Einstellungen                                                                                            |          |
| Dieses iPad wird von Mittelschule Leogang<br>betreut und verwaltet. Weitere Infos zur<br>Gerätebetreuung |          |
| SH Sabine Musterfrau<br>Apple-ID, iCloud, Medien & Käufe                                                 | Abmelden |

Im nächsten Schritt wirst du gefragt, ob du Kopien der Daten auf dem iPad behalten willst. Der Einfachheit halber hier keine Einstellungen treffen und im Fenster rechts oben auf Abmelden tippen und das aufpoppende **Bist du sicher?** Fenster mit Abmelden bestätigen.

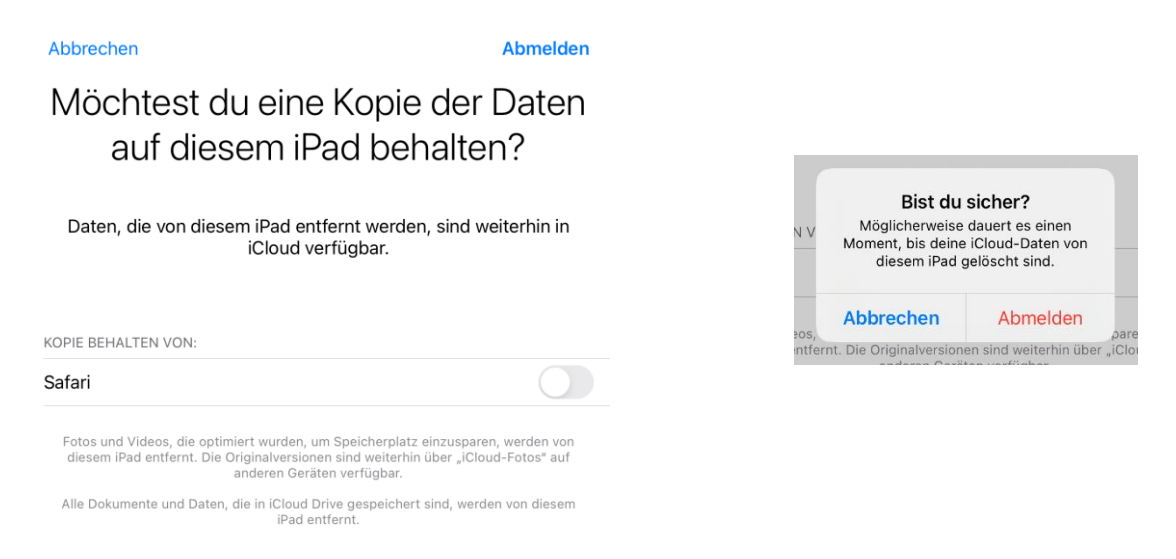

Nach einiger Zeit öffnet sich wiederum das Einstellungen Fenster, wo du dich nun links oben durch Tippen auf Beim iPad anmelden erneut anmelden kannst.

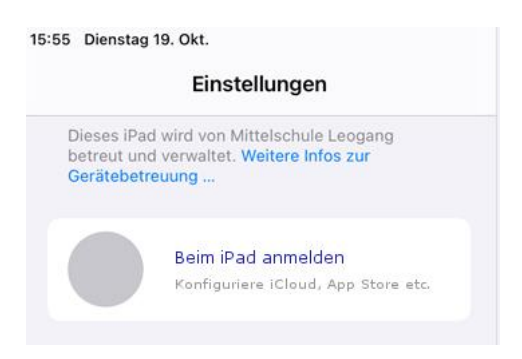

Es öffnet sich daraufhin folgendes Fenster, wo du aufgefordert wirst erneut eine E-Mail Adresse als Apple-ID einzugeben.

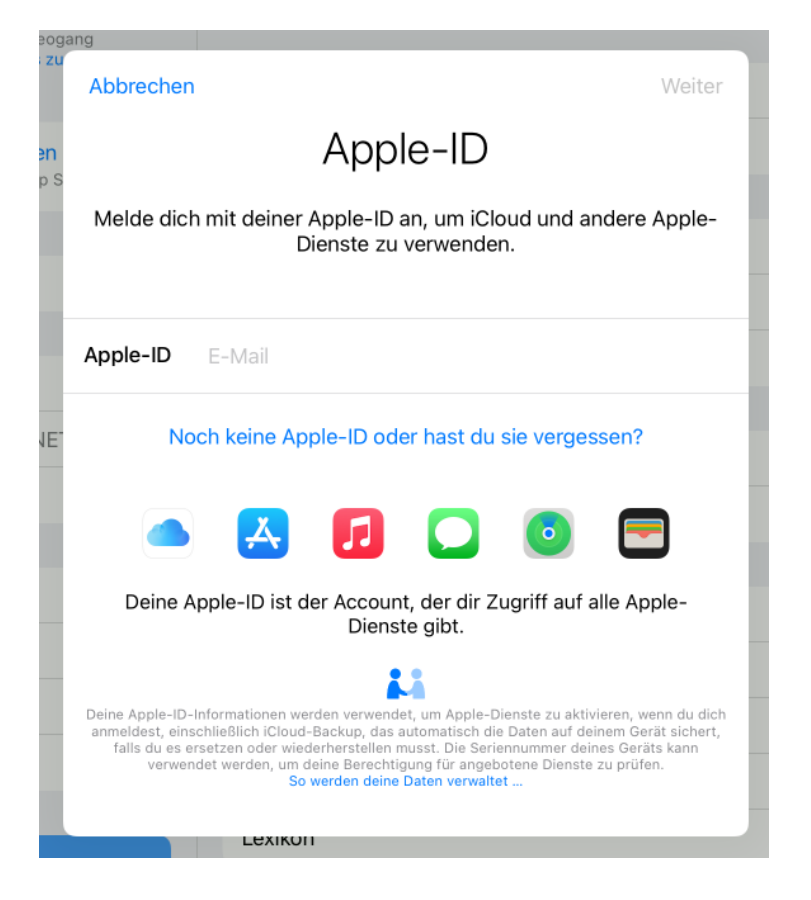